# Instructions for Outlook Web Access: Basics

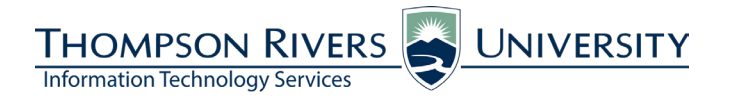

#### These instructions are for Campus Students and Open Learning Students who will access student email.

Deleted Ite

✓ Help

OLFM Student Communications Project

| Requirements for accessing<br>Outlook Web Access                                                                                    | There is no need to download or install anything. Your TRU Outlook email will be accessible from any web browser.                                                                                                    |
|----------------------------------------------------------------------------------------------------|----------------------------------------------------------------------------------------------------|
| Accessing Outlook Web                                                                                                    | Outlook Web App                                                                                                    |
| Go to http://mywebmail.mytru.ca and enter your username and password.                                                               | Apple iCloud Facebook Twitter Wikipedia Yahoo News * Popular *  THOMPSON RIVERS IV                                                                                                    |
| Username: Enter your TRU ID                                                                                                    |                                                                                                    |
| You do NOT need to enter a domain.                                                                                                  | TRU Outlook - Students                                                                                                    |
| <b>Password</b> : Your birthday in the following format: TRUddmmmyy                                                                 | Security ( show explanation )                                                                                                    |
| Example: If your birthday is<br>Sept. 2, 1993 = TRU02sep93                                                                          | Use the light version of Outlook Web App                                                                                                    |
| Your password is case-sensitive.                                                                                                    | User name: T00012345 Password:                                                                                                    |
| Ensure the 'Use Outlook Web App Light' option is not selected.                                                                      | Sign in                                                                                                    |
| Click 'Sign In'.                                                                                                    | Connected to Microsoft Exchange<br>© 2010 Microsoft Corporation. All rights reserved.                                                                                                    |
| <ol> <li>You can change your password at<br/>anytime by clicking 'Options' and then<br/>choosing 'Change Your Password'.</li> </ol> | Outlook Web App       sign out       Colin Madan         Mail > Inbox 4059 Items       Image: Annual Streams       Image: Annual Streams       Options *         • Favorites       New - Delets - Move - Filter - View - © Reply Reply All Forward       Options *       Options *         Image: Mail (130)       Search Entrire Mailbox       P - ) *       Search Entrire Mailbox       Search Entrire Mailbox |

 Enter your current password, then enter your new password and confirm it. Click 'Save'.

| Settings                |
|-------------------------|
| 'hone<br>ilock or Allow |

Select a Theme

123

**4.** IT recommends that you turn the Reading Pane off.

Click 'View' and choose 'Off' under the Reading Pane section.

#### **Overview**

- A The navigation pane shows all of your folders. Click the triangle on the left to show or hide the contents of a folder.
- B Use the Toolbar to create, manage and filter your messages.
- Click on a message once to select it.

Double-click a message to open it.

Hover your cursor over another message and click the checkbox to select multiple messages (see bottom image).

- Search your Mailbox.
- Access your Calendar, Contacts, Tasks and Public Folders.
- E Sign out of Outlook.

### **Create a New Message**

1. Click 'New'.

The new message will open in a new window.

Click 'To...' to access the default address book,

OR

Type the email address of the recipient in the space provided.

Enter a meaningful subject line.

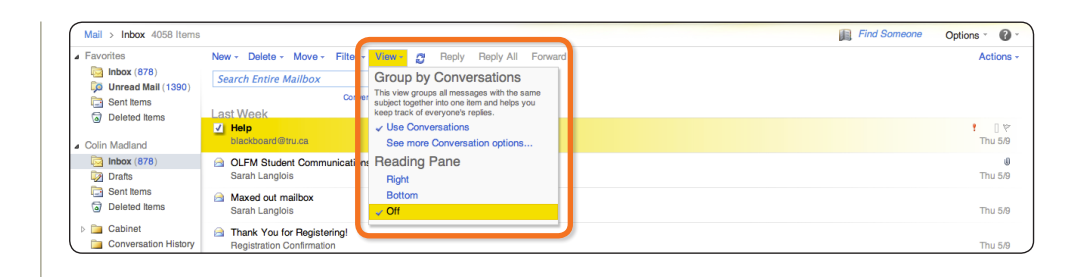

| Outlook Web App                                                        |                                                                                                    | F sign out Colin Madlar |
|------------------------------------------------------------------------|----------------------------------------------------------------------------------------------------|-------------------------|
| Mail > Inbox 4058 Items                                                |                                                                                                    | Find Someone Options *  |
| Favorites Inbox (877) Inbox (877) Inbox (877) Sent Items               | New - Delete - Move - Filter - View - C Reply All Forward                                                        | Actic                   |
| Deleted Items                                                          | del Netro C                                                                                                    | t D<br>Thu t            |
| Drafts Sent Items                                                      | OLFM Student Communications Project     Sarah Langlois     Mayed out malibox                                     | Thu t                   |
| <ul> <li>Deleted Items</li> <li>Cabinet</li> </ul>                     | a make our meloo. Sarah Langlois a Thank You for Registering!                                                    | Thu :                   |
| Conversation History<br>Junk E-Mail [10]<br>Notes                      | Registration Confirmation P C Bb learn mtg Faith Bateman                                                         | Thu :                   |
| <ul> <li>Refresh</li> <li>RSS Feeds</li> <li>Search Folders</li> </ul> | Bb learn<br>Sarah Langlois                                                                                       | Thu                     |
| ersonal Archive - Colin N                                              | Fwd: Free Webinar: Find Out Why Brown University Selected Carvas for Their LMS<br>Brian Lamb                     | Thu                     |
|                                                                        | Re: Hello from Thompson Rivers University, Open Learning - 8231513 Matthew Dyck                                  | Thu                     |
| Mail                                                                   | III ULT-M WORKSROp<br>Brends Smith<br>@ Free Meshare Find Out Why Brown University Selected Cenuse for Their LMS | Thu t                   |
| Calendar Contacts                                                      | Sanh Langlois  Outlook Champions                                                                                 | Thu                     |
| Tasks                                                                  | Sarah Langlois b 🙆 CRIM1161 & 2251                                                                               | Thu t                   |

| Sent Items               | Conversations by Date - Newest on Top<br>Last Week     |                  |
|--------------------------|--------------------------------------------------------|------------------|
| Colin Madland            | Help blackbeard Bru ca                                 | የ 🛛 🕅<br>Thu 5/9 |
| Drafts                   | OLFM Student Communications Project     Sarah Langlois | 0 [ 🕅<br>Thu 5/9 |
| Sent Items Deleted Items | Axed out mailbox<br>Sarah Langlois                     | Thu 5/9          |
| Cabinet                  | Thank You for Registering! Registration Confirmation   | [] 약<br>Thu 5/9  |

| Outlook web App                                             |           |              |        |             |            |           |           |                 |              |          |    |   |   |      |         |           |          |
|-------------------------------------------------------------|-----------|--------------|--------|-------------|------------|-----------|-----------|-----------------|--------------|----------|----|---|---|------|---------|-----------|----------|
| Mail > Inbox 4058 Items                                     | 3         |              |        |             |            |           |           |                 |              |          |    |   |   | Find | Someone | Options ~ | 0        |
| Favorites                                                   | New - De  | ete - Mo     | ve - F | Filter - V  | iew -      | 😙 Repl    | y Reply A | II Forward      | 1            |          |    |   |   |      |         | A         | ctions - |
| lnbox (877)                                                 | Search Fr | tire Mailh   | ox     |             |            |           | 0 - ×     |                 |              |          |    |   |   |      |         |           |          |
| Unread Mail (1389)                                          | Scarenzi  | une mano     | U.A.   | Convertatio | one by Dat | la z News | t on Ton  |                 |              |          |    |   |   |      |         |           |          |
| Sent Items                                                  | Last Was  | k            |        | Conversals  | una by bai | io · nono | ic on rop |                 |              |          |    |   |   |      |         |           |          |
| Deleted Items                                               | V Help    |              |        |             |            |           |           |                 |              |          |    |   |   |      |         |           | 18       |
| Colin Madland                                               | blackbo   | ard@tru.ca   |        |             |            |           |           |                 |              |          |    |   |   |      |         | T         | nu 5/9   |
| inbox (877)                                                 | OLEM      | Student Co   | ommuni | cations P   | roiect     |           |           |                 |              |          |    |   |   |      |         |           | 0        |
| <u>Par 6</u>                                                | Ormbi     | e e el e l e |        |             |            |           |           |                 |              |          |    |   |   |      |         |           |          |
|                                                             |           |              |        |             |            |           |           |                 |              |          |    |   |   |      |         |           |          |
| 00                                                          |           |              |        |             |            |           | Unt       | itled M         | lessa        | ge       |    |   |   |      |         |           |          |
| ● ● ●<br>Send 📮                                             | 0 🗖       |              | ]      | 8./         | •          | 1         | Unt       | itled M<br>Opti | Aessa<br>ons | ge<br>HT | ML | ~ | ] |      |         |           |          |
| Send                                                        | 0 🔼       |              | ]      | 8./         | Ţ          | î         | Unt       | itled M<br>Opti | Aessa<br>ons | ge<br>HT | ML | ~ | ] |      |         |           |          |
| Send                                                        | 0 🔼       |              | 2      | 8./         | Ţ          | ţ         | Unt       | itled M<br>Opti | nessa<br>ons | ge<br>HT | ML | ~ | ] |      |         |           | (        |
| Send                                                        | Ú Z       |              | )      | 8./         | Ţ          | ţ         | Unt       | itled M<br>Opti | Aessag       | ge<br>HT | ML | ~ |   |      |         |           |          |
| Send                                                        | 0 2       |              | 2      | 8,          | ł          | ţ         | Unt       | itled M<br>Opti | Aessag       | ge<br>HT | ML | ~ |   |      |         |           |          |
| Send         Image: Color           Cc         Image: Color | 0 Z       |              | )      | 8,/         | ę          | Ĵ         | Unt       | itled M<br>Opti | nessa<br>ons | ge<br>HT | ML | ~ | ] |      |         |           |          |
| O     O     Send     To     Cc                              | 0 🔼       |              | )      | 8,          | ł          | ţ         | Unt       | itled M<br>Opti | nessa<br>ons | ge<br>HT | ML | ~ |   |      |         |           |          |
| Send J<br>To<br>Cc                                          | Û Z       |              | 2      | 8.          | ł          | ţ         | Unt       | itled M<br>Opti | nessag       | ge<br>HT | ML | ~ | ] |      |         |           |          |
| Send J<br>To<br>Cc<br>Subject:                              | Û E       |              | 2      | 8,          | 2          | ţ         | Unt       | itled M<br>Opti | Aessag       | ge<br>HT | ML | ¥ | ] |      |         |           |          |
| Send J<br>To                                                | 0 🗖       |              |        | &,∕         | !          | •         | Unt       | itled M<br>Opti | nessa        | ge<br>HT | ML | ~ |   |      |         |           |          |

**2.** The address book will open in a new window.

Type a first or last name in the search bar and press 'Enter' or click the magnifying glass.

Click the name of the person to whom you would like to send the email.

Click 'To..., 'Cc...' or 'Bcc...' under 'Message recipients' to enter the address in the appropriate line.

Click 'OK'.

**3.** Hover your cursor over each icon in the toolbar to view its purpose.

Enter your message using the WYSIWYG (What You See Is What You Get) editor. Click 'Send'.

## Read and Reply to or Forward a Message

**1.** Double-click a message to open and read it in a new window.

The 'Reply', 'Reply All' and 'Forward' links are in the top right corner of the window.

Hover your cursor over each icon in the toolbar to view its purpose.

| 00                              |                  | Address Book               |                |                 | E   |
|---------------------------------|------------------|----------------------------|----------------|-----------------|-----|
| Address Book                    |                  |                            | 5              |                 | ?   |
| Default Global Addres           | madland          | ×                          | Colin Madland  |                 |     |
| All Rooms                       |                  | Arrange by Name 👻 A on top | Contact Alias  | Cmadland        |     |
| Show other address lists ¥      | Colin Madland    |                            | E-mail         | Cmadland@tru.ca |     |
|                                 | Cinadiandientica |                            | Organization 😵 |                 |     |
| Contacts                        |                  |                            |                |                 |     |
| <ul> <li>My Contacts</li> </ul> |                  |                            |                |                 |     |
| S Contacts                      |                  |                            |                |                 |     |
| Suggested Contacts              |                  |                            |                |                 |     |
| S Frequent Contacts             |                  |                            |                |                 |     |
|                                 |                  |                            |                |                 |     |
|                                 |                  |                            |                |                 |     |
|                                 |                  |                            |                |                 |     |
|                                 |                  |                            |                |                 |     |
|                                 |                  |                            |                |                 |     |
|                                 |                  |                            |                |                 |     |
|                                 |                  |                            |                |                 |     |
| Message recipients:             | <b>_</b>         |                            |                |                 |     |
| To -> Colin Madl                | and:             |                            |                |                 | 4   |
|                                 |                  |                            |                |                 | -   |
| Cc ->                           |                  |                            |                |                 |     |
| Bcc ->                          |                  |                            |                |                 |     |
|                                 | _                |                            |                | OK Can          | cel |

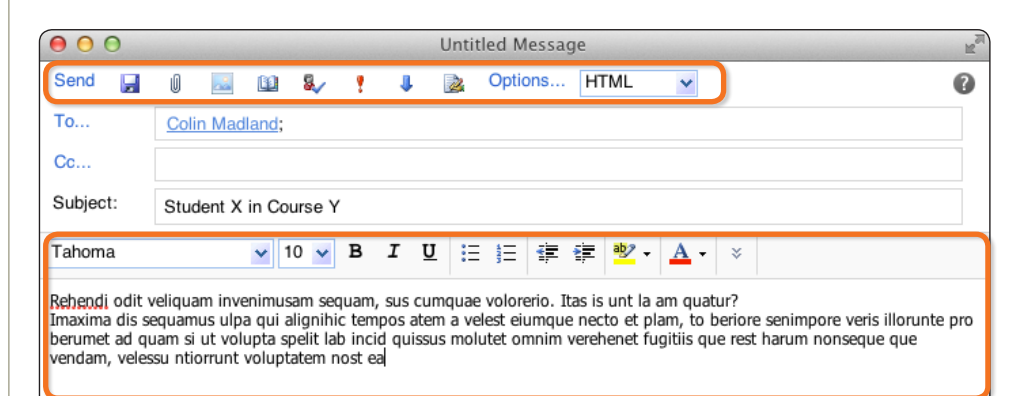

| Inderit X in Course Y | Reply | Reply All | Forward | * * | - | 6 | 2 | × | - <mark>- 1</mark> | * | * |  |
|-----------------------|-------|-----------|---------|-----|---|---|---|---|--------------------|---|---|--|
| uter Madland          |       |           |         |     |   |   |   |   |                    |   |   |  |
|                       |       |           |         |     |   |   |   |   |                    |   |   |  |
|                       |       |           |         |     |   |   |   |   |                    |   |   |  |
|                       |       |           |         |     |   |   |   |   |                    |   |   |  |
|                       |       |           |         |     |   |   |   |   |                    |   |   |  |
|                       |       |           |         |     |   |   |   |   |                    |   |   |  |

If you have questions, please contact ITServiceDesk@tru.ca.